# 实例学习 Robei 芯片设计系列

三. 编译码器

#### Robei LLC

#### 1. 实验目的

通过设计简单的编译码器实现对数据的转换。常见的编码方式有格雷码, BCD 码和 8-3 线编码器, 16-4 线编码器等。本次实验以 8-3 线优先编码和 3-8 线译码器作为例子,进行数据的编译码实验。

#### 2. 实验准备

优先编码器是将多个二进制输入压缩成更少数目输出的电路算法。优先编码 器常用于处理最高优先级请求时控制中断请求。8-3线编码器是将输入为8比特 的数据以3比特的方式描述出来。8根输入线路中每次只有一个线路为高电平, 其余为低电平。相反,3-8译码器是用8根线对输入的3根线数据进行电平转换。

| x[7] | x[6] | x[5] | x[4] | x[3] | x[2]  | x[1] | x[0] | y[2] | y[1] | y[0] |
|------|------|------|------|------|-------|------|------|------|------|------|
| 0    | 0    | 0    | 0    | 0    | 0     | 0    | 1    | 0    | 0    | 0    |
| 0    | 0    | 0    | 0    | 0    | 0     | 1    | 0    | 0    | 0    | 1    |
| 0    | 0    | 0    | 0    | 0    | 1     | 0    | 0    | 0    | 1    | 0    |
| 0    | 0    | 0    | 0    | 1    | 0     | 0    | 0    | 0    | 1    | 1    |
| 0    | 0    | 0    | 1    | 0    | 0     | 0    | 0    | 1    | 0    | 0    |
| 0    | 0    | 1    | 0    | 0    | 0     | 0    | 0    | 1    | 0    | 1    |
| 0    | -1   | 0    | 0    | 0    | 0     | 0    | 0    | 1    | 1    | 0    |
| 1    | 0    | 0    | 0    | 0    | 0     | 0    | 0    | 1    | 1    | 1    |
|      |      |      |      | 表 1  | 8-3 编 | 码器直  | 值表   |      |      |      |

### 3. 实验内容

- 3.1 编码器模型设计
- 1) 新建一个模型命名为 encoder, 类型为 module, 同时引脚设置为 2 输入 1 输出。每个引脚的属性和名称参照图 1 进行对应的修改。

| Name              | Inout  | DataType | Datasize | Function   |
|-------------------|--------|----------|----------|------------|
| Х                 | input  | wire     | 7:0      | input data |
| 🦉 en              | input  | wire     | 1        | enable     |
| ar itasi <b>y</b> | output | reg      | 2:0      | output     |

图 1. 引脚属性

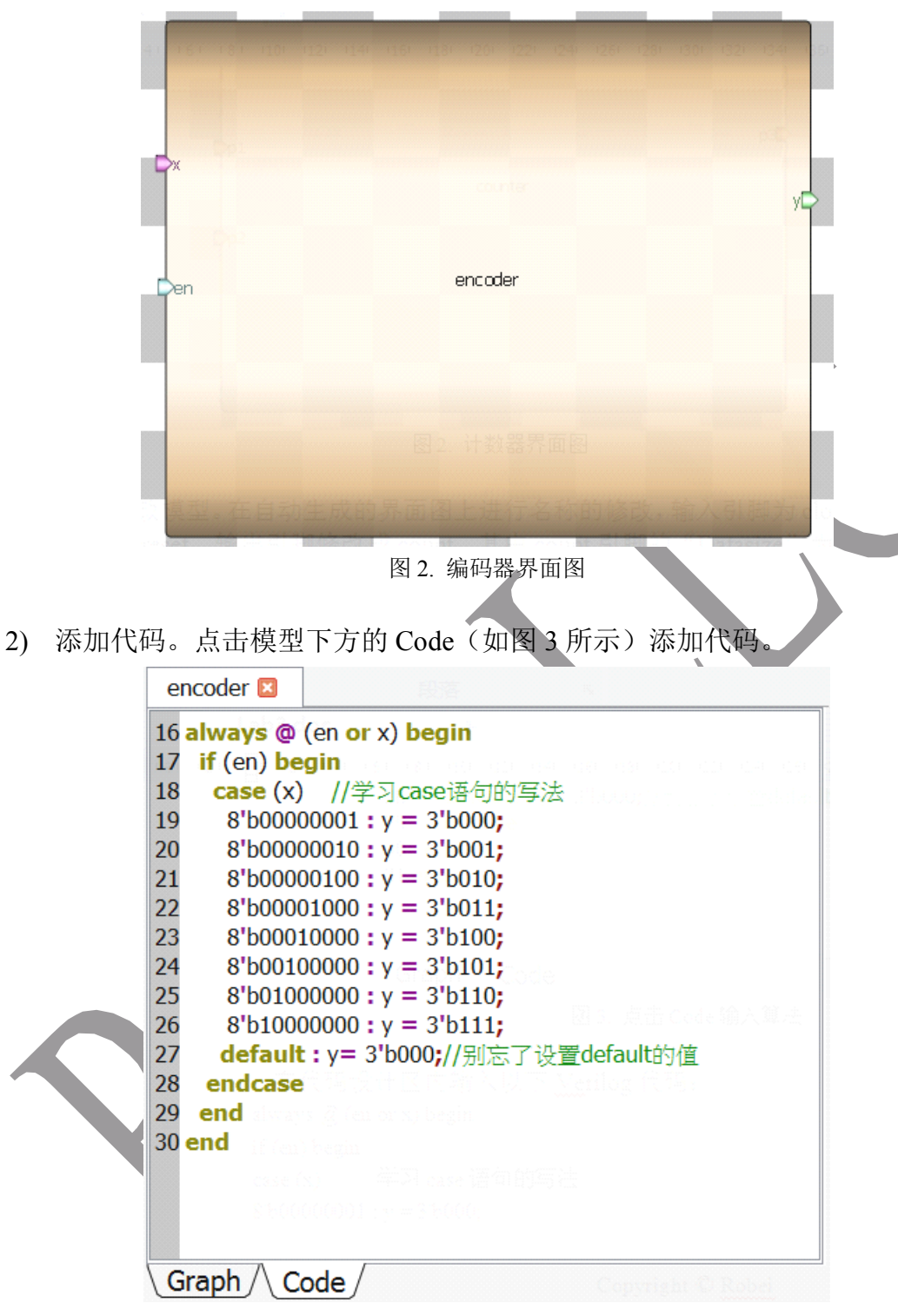

图 3. 点击 Code 输入算法

```
在代码设计区内输入以下 Verilog 代码:
always @ (en or x) begin //多个敏感信号的写法
if (en) begin
case (x) //学习 case 语句的写法
8'b00000001 : y = 3'b000;
```

```
8'b00000010 : y = 3'b001;
8'b0000100 : y = 3'b010;
8'b00001000 : y = 3'b011;
8'b00010000 : y = 3'b100;
8'b00100000 : y = 3'b101;
8'b01000000 : y = 3'b110;
8'b10000000 : y = 3'b111;
default : y= 3'b000; //别忘了设置 default 的值
endcase
end
```

```
end
```

- 3) 保存。点击工具栏 图标,或者点击菜单"File"中的下拉菜单"Saveas", 将模型另存到一个文件夹中。
- 4) 运行。 在工具栏点击 或者点击菜单 "Build"的下来菜单 "Run",执 行代码检查。如果有错误,会在输出窗口中显示。

#### 3.2 译码器模型设计

.

1) 新建一个模型命名为 decoder, 类型为 module, 同时引脚设置为 2 输入 1 输 出。每个引脚的属性和名称参照图 4 进行对应的修改。

| Name | Inout  | DataType  | Datasize | Function   |
|------|--------|-----------|----------|------------|
| din  | input  | wire      | 2:0      | input data |
| en   | input  | wire      | 1        | enable     |
| out  | output | wire      | 7:0      | output     |
|      |        | 图 4. 引脚属性 | 生        |            |

|                                                                                         | 1 100 112 114 116 100 100 100 104 126 108 100 102 104 105 100 1<br>型 結 名为 decoder, 英型为 module, 时时 具备 2 输入 1 输出 。<br>件 和 名称参照图 1 讲行对应的修改。                            |  |  |  |  |  |  |
|-----------------------------------------------------------------------------------------|----------------------------------------------------------------------------------------------------|--|--|--|--|--|--|
|                                                                                         | outo                                                                                                    |  |  |  |  |  |  |
|                                                                                         |                                                                                                    |  |  |  |  |  |  |
|                                                                                         |                                                                                                    |  |  |  |  |  |  |
|                                                                                         | 图 5. 译码器界面图                                                                                                    |  |  |  |  |  |  |
| 2) 添加代码。点击模型下方的 Code (如图 6 所示)添加代码。<br>decoder ≥ 16 assign out = (en)?(1 << din): 8'b0; |                                                                                                    |  |  |  |  |  |  |
|                                                                                         | 風雨夢麗泉靴 A 風<br>であってただられた(P sko) 化 でで 上野 売手 - 2 時か ICC                                                                                                    |  |  |  |  |  |  |
| ŧ                                                                                       | Graph         Code           图 6. 点击 Code 输入算法           E代码设计区内输入以下 Verilog 代码:           assign out = (en) ? (1 << din) : 8'b0 ; //如果 en 是 1,则将 1 右移 din 位,否则取 0。 |  |  |  |  |  |  |
| 3)                                                                                      | 保存。点击工具栏 💟 图标,将模型存到与 encoder 相同的文件夹中。                                                                                                    |  |  |  |  |  |  |
| 4)                                                                                      | 运行。在工具栏点击 执行代码检查。如果有错误,会在输出窗口中显示。                                                                                                    |  |  |  |  |  |  |

3.2 测试文件设计

1) 新建一个2输入1输出的测试文件。点击工具栏上的 导 图标,在弹出的 对话框中参照图7进行设计。

| length New Project Setting |               |
|----------------------------|---------------|
| Module Name: codertest     |               |
| Module Type: testbench -   |               |
| Language: Verilog -        |               |
| Input Ports: 2             | $\rightarrow$ |
| Output Ports: 1            |               |
| Inout Ports: 0             |               |
| OK <u>Cancel</u>           |               |
| 图 7. 新建测试文件                |               |

 修改各个引脚的颜色。选中每个引脚,在属性栏中对照图8进行修改引脚属 性,并修改其颜色,方便区分不同的引脚信号。

| Name            | Inout   | DataType          | Datasize | Function    |
|-----------------|---------|-------------------|----------|-------------|
| data            | input 🏱 | wire              | 2:0      | signal data |
| enco <b>e</b> n | input   | wire              | 1        | enable      |
| out             | output  | en_en <b>wire</b> | 2:0      | output data |

图 8 引脚属性表

- 3) 另存为测试文件。点击工具栏 Skin 将测试文件保存到 decoder 和 encoder 模型所在的文件夹下。
- 4) 加入模型。在Toolbox 工具箱的 Current 栏里,会出现一个 decoder 和 encoder
   模型,单击该模型并在 codertest 上添加。点击工具栏中的 图标,连接引脚。

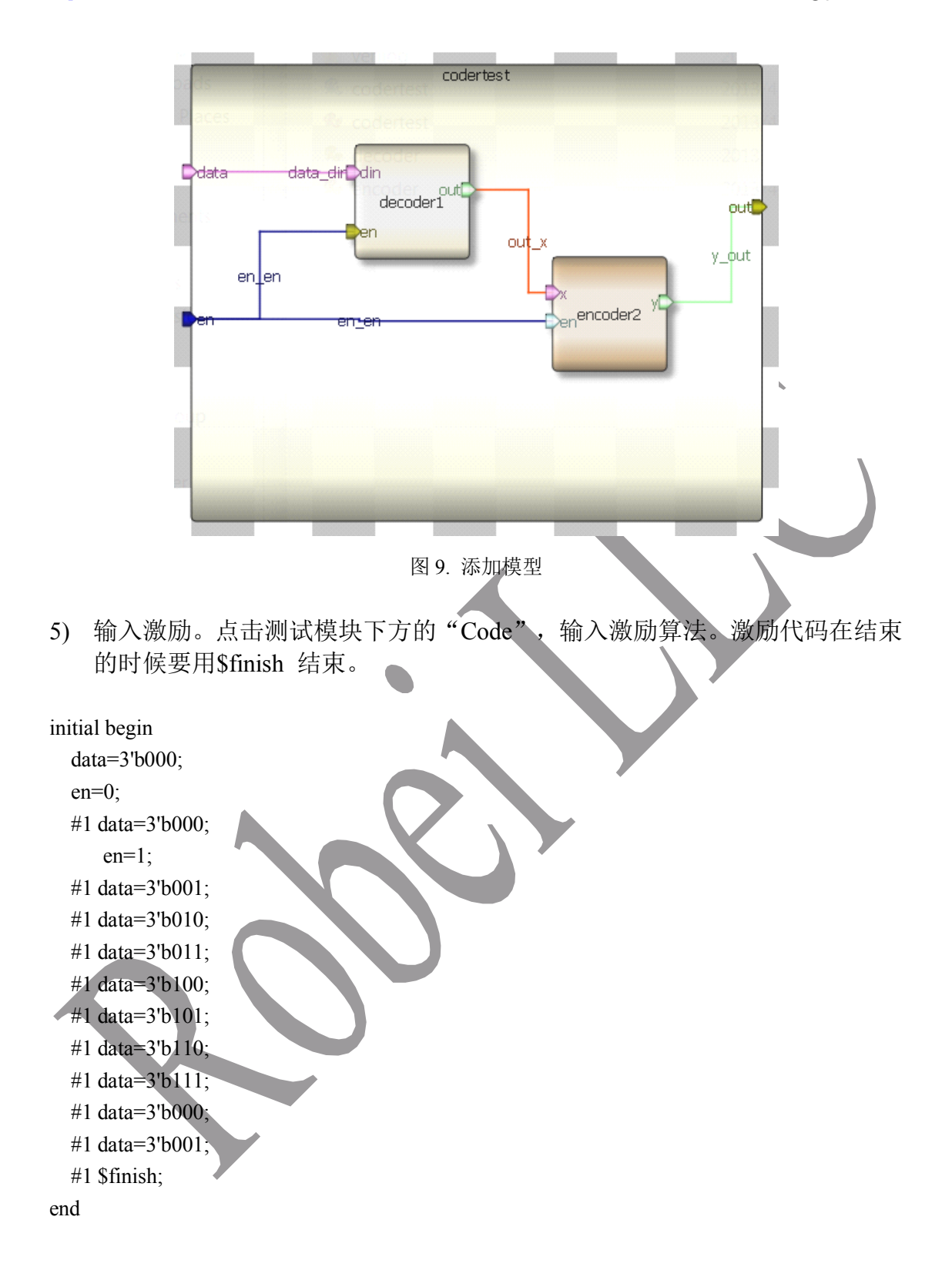

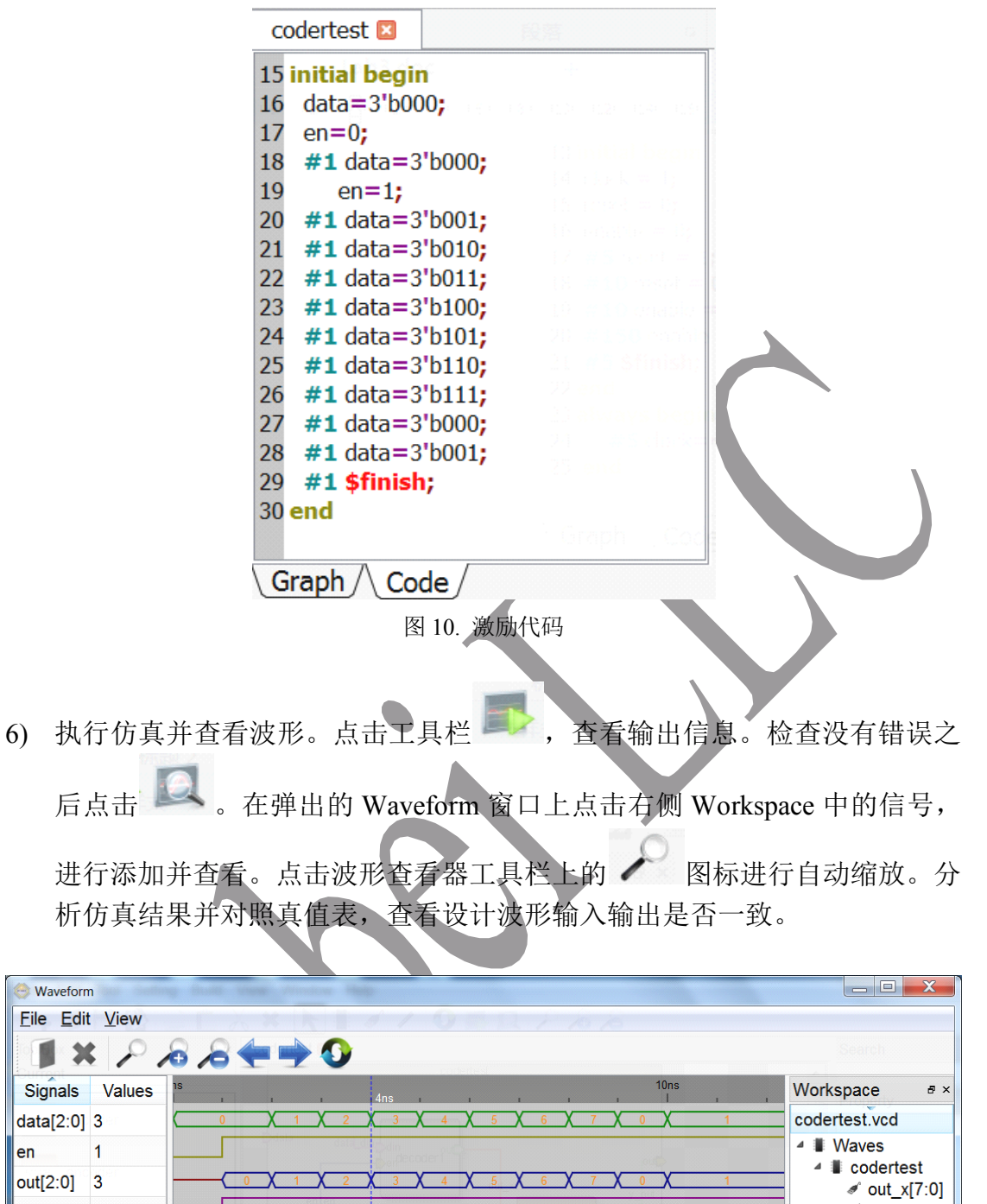

| data[2:0] | 3           | 0 X 1 X 2 X 3 X 4 X 5 X 6 X 7 X 0 X 1               | codertest.vcd    |
|-----------|-------------|-----------------------------------------------------|------------------|
| en        | 1           |                                                     | ▲ ■ Waves        |
| out[2:0]  | 3           | ( 0 X 1 X 2 X 3 X 4 X 5 X 6 X 7 X 0 X 1             | I a codertest    |
| en        | 1           |                                                     | ✓ out[2:0]       |
| x[7:0]    | 8           | 0 X 1 X 2 X 4 X 8 X 10 X 20 X 40 X 80 X 1 X 2       | ✓ en ✓ data[2:0] |
| y[2:0]    | 3           |                                                     | ✓ dutu[2:0]      |
| din[2:0]  | 3           | 0 X 1 X 2 X 3 X 4 X 5 X 6 X 7 X 0 X 1               | ✓ y[2:0]         |
| en        | 1           |                                                     | / ≉ x[7.0]       |
| out[7:0]  | 8           | 0 X 1 X 2 X 4 X 8 X 10 X 20 X 40 X 80 X 1 X 2       | ✓ ■ coderte      |
| System    |             | Graph / Code /                                      | ✓ out[7:0] ✓ en  |
| Output    |             |                                                     |                  |
|           |             | Vguosheng/Desidop/lab3/venio rodentest v.<br>ertest |                  |
| ><br>     | oump nie on | osensiguosneng/Doskiopilausrebaunesi.veo            |                  |

图 11. 查看波形

## 4.问题与思考

- 1) 使用 Robei 设计一个 BCD 编码器并进行仿真测试。
- 2) 用 Robei 设计一个 16-4 线编码器和 4-16 线译码器,并仿真测试。
- 3) 用 Robei 设计一个格雷编码器并测试结果。